# **STUDENT LOGIN INFORMATION**

The login for the following websites are the same as the Chromebook login. These can all be accessed through the Clever Website

## CLEVER

www.bcbe.org/clever UN – first name.last name 2 digit month and date- NO SPACES; ALL LOWERCASE EX kate.baxter0905 PW - lunch number

#### - COMPASS

www.thelearningodyssey.com

UN – first name.last name 2 digit month and date- NO SPACES; ALL LOWERCASE EX kate.baxter0905 PW - lunch number

# - DISCOVERY EDUCATION

www.disoveryeducation.com

UN – first name.last name 2 digit month and date- NO SPACES; ALL LOWERCASE EX kate.baxter0905 PW - lunch number

#### - MOODLE

<u>learn.bcbe.org</u> UN – first name.last name 2 digit month and date- NO SPACES; ALL LOWERCASE EX kate.baxter0905 PW - lunch number These websites have a different username and password or no login at all.

## - ACCELERATED READER

https://hosted72.renlearn.com/707625/ UN – lunch number PW- initials

#### - BIG UNIVERSE

www.biguniverse.com UN – lunch number PW – initials month/day EX KB0905 GROUP – DEES-AL

#### - BRAIN POP

username - conder password - stars

#### - SPELLING CITY

NO LOGIN - In the search tab, choose Search for - teachers - Type Kate Baxter. Select the one at Daphne East. Only the FREE activities are available.